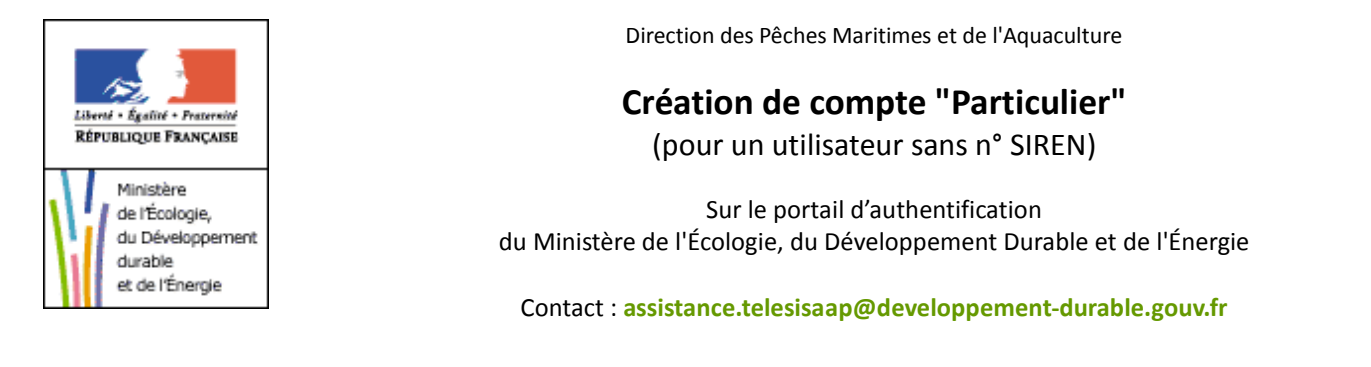

|        | circuitori.                                                                                                    | application.developpement-durable.godv.m                                                                                                    |              |
|--------|----------------------------------------------------------------------------------------------------|----------------------------------------------------------------------------------------------------|--------------|
| L<br>R | Berli - Egolie - Fascalse<br>Fruiklique Française<br>Porta                                                                                                    | ÈRE DE L'ÉGALITÉ DES TERRITOIRES ET DU LOGEMENT<br>ÈRE DE L'ÉCOLOGIE, DU DÉVELOPPEMENT DURABLE ET DE L'ÉNERGIE<br>ail d'authentification Cerbère                                                                                                    |              |
|        |                                                                                                    |                                                                                                    | 26 <b>II</b> |
|        | Mon compte<br>Mo conseter<br>- Grier mon compte<br>- Crier mon compte<br>- Crier mon compte<br>- Activer non compte<br>- Me déconnecter<br>- Me déconnecter<br>- Maio | Authentification Identification par mot de passe Identification par mot de passe Mot de passe *: Connexion anonyme : Identificant oublié ?   Vous ne connaissez pas votre mot de passe? * Champs obligatoires Valider                                                                                                    |              |
|        |                                                                                                    | Identification par certificat<br>Si vous disposez d'un certificat numérique, vous pouvez l'utiliser pour vous authentifier.<br>Valder                                                                                                    |              |
|        |                                                                                                    | (a) Ministers de l'Égalité des Tantoless et de Lageneret<br>Minister de l'Écologie, du l'évelopment duraité et de l'Énergie<br>BOVE-SPRS 18 geux écologie dans d'écologie des adheses<br>d'anno de la cologie de la cologie des adheses d'anno<br>19 de la cologie de la cologie de la cologie des adheses<br>de la cologie de la cologie de la cologie de la cologie de la cologie<br>de la cologie de la cologie de la cologie de la cologie de la cologie<br>de la cologie de la cologie de la cologie de la cologie de la cologie de<br>la cologie de la cologie de la cologie de la cologie de la cologie de<br>la cologie de la cologie de la cologie de la cologie de<br>la cologie de la cologie de la cologie de<br>la cologie de la cologie de la cologie de<br>la cologie de la cologie de<br>la cologie de la cologie de<br>la cologie de la cologie de<br>la cologie de<br>la |              |

|                                                                                                    | TÈRE DE L'ÉGALITÉ DES TERRITOIRES ET DU LOGEMENT<br>TERE DE L'ÉCOLOGIE, DU DÉVELOPPEMENT DURABLE ET DE L'ÉNERGIE<br><b>tail d'authentification Cerbère</b>                                                                                                    |              |
|----------------------------------------------------------------------------------------------------|----------------------------------------------------------------------------------------------------|--------------|
| Mon compte<br>> Me connecter<br>> Ger man compte<br>> Activer mon compte<br>> Me deconnecter<br>We deconnecter | Créer mon compte           Pour quel usage souhaltez vous créer votre compte ?           Vous étes professionnel           Veus étes professionnel dans le cadre de vetre activité professionnelle afin d'utiliser des télé-déclarations pour votre entreprise ou votre administration.           Mon entreprise ou administration est étable en Prance.           Mon entreprise est étable à l'étranger.           Vous étes particulier           Vous souhalez créer un compte pour vos éfmarches administratives personnelles.           Je souhalie créer un compte en tant que particulier: |              |
|                                                                                                    | © Ministère de l'Égalité des Territoires et du Logement<br>Ministère de l'Égologie, du Développement durable et de l'Énergie<br>SordSFSUPFSIB Laures a kéoridé des aytémes d'intémation                                                                                                    | 3.12.7-cea12 |

| Mon                                         | compte                                                                          | Créer mon compte                                                                                                    |
|---------------------------------------------|---------------------------------------------------------------------------------|----------------------------------------------------------------------------------------------------|
| > Me a<br>> Gér<br>> Acti<br>> Acti<br>We a | connecter<br>rer mon compte<br>er mon compte<br>liver mon compte<br>déconnecter | Mes coordonnées  Civilité *: OMile OMme @M. Nom *: Dupont Prénom *: Jaen Mél *: jean.dupont@dupont.com Confirmez la Mél *: jean.dupont@dupont.com |
|                                             |                                                                                 | Adresse 36, evenue de la République                                                                                                    |
|                                             |                                                                                 | 🕅 Valider 💿 Retour                                                                                                    |

| Mon compte                                                       | Créer mon compte                                                                                                    |  |
|------------------------------------------------------------------|----------------------------------------------------------------------------------------------------|--|
| <ul> <li>Me connecter</li> <li>Gérer mon compte</li> </ul>       | Mes coordonnées                                                                                                    |  |
| <ul> <li>Créer mon compte</li> <li>Activer mon compte</li> </ul> | Civilité : Monsieur                                                                                                    |  |
| > Me déconnecter                                                 | Nom : DUPONT<br>Prénom : Jean                                                                                                    |  |
| 🕐 Aide                                                           | Mél∶jean.dupont@dupont.com<br>Adresse∶36, avenue de la République                                                                                  |  |
| -                                                                | Code Postal : 69004<br>Ville : LYON                                                                                                    |  |
|                                                                  | Pays : FRANCE<br>Téléphone :                                                                                                    |  |
|                                                                  | Mobile :                                                                                                    |  |
|                                                                  |                                                                                                    |  |
| hoisissez un <mark>mo</mark>                                     | <b>t de passe</b> puis confirmez-le.                                                                                                    |  |
| apez le <b>code de</b>                                           | sécurité puis confirmez-le.                                                                                                    |  |
| •                                                                | ·                                                                                                    |  |
|                                                                  | Mon mot de passe                                                                                                    |  |
|                                                                  | Pour la sécurité de votre compte, votre mot de passe :<br>- Doit être constitué de 8 caractères minimum et contenir au moins 1 lettre minuscule. 1 |  |
|                                                                  | lettre majuscule, 1 caractère numérique et 1 caractère spécial.<br>- Ne doit pas faire référence ni à votre nom ni à votre prénom.                 |  |
|                                                                  | - Doit etre different de vos 3 précedents mots de passe.                                                                                           |  |
|                                                                  | Votre identifiant et mot de passe vous permettront d'accéder aux télé-procédures n'imposant pas<br>de certificat.                                  |  |
|                                                                  | Mot de passe *:                                                                                                    |  |
|                                                                  |                                                                                                    |  |
|                                                                  | Confirmation * :                                                                                                    |  |
|                                                                  | Confirmation * :                                                                                                    |  |
|                                                                  | Confirmation *:  Code de sécurité Ce code de sécurité Ce code de sécurité                                                                          |  |
|                                                                  | Confirmation * :                                                                                                    |  |
|                                                                  | Confirmation *: •••••••••••••••••••••••••••••••••••                                                                                                |  |
|                                                                  | Confirmation *:                                                                                                    |  |
|                                                                  | Confirmation *:                                                                                                    |  |
| ochez la case «J                                                 | Confirmation *:                                                                                                    |  |
| ochez la case «J                                                 | Confirmation *:                                                                                                    |  |
| ochez la case «J                                                 | Confirmation *:                                                                                                    |  |
| ochez la case «J                                                 | Confirmation *:                                                                                                    |  |
| ochez la case «J                                                 | Condimation *:                                                                                                    |  |

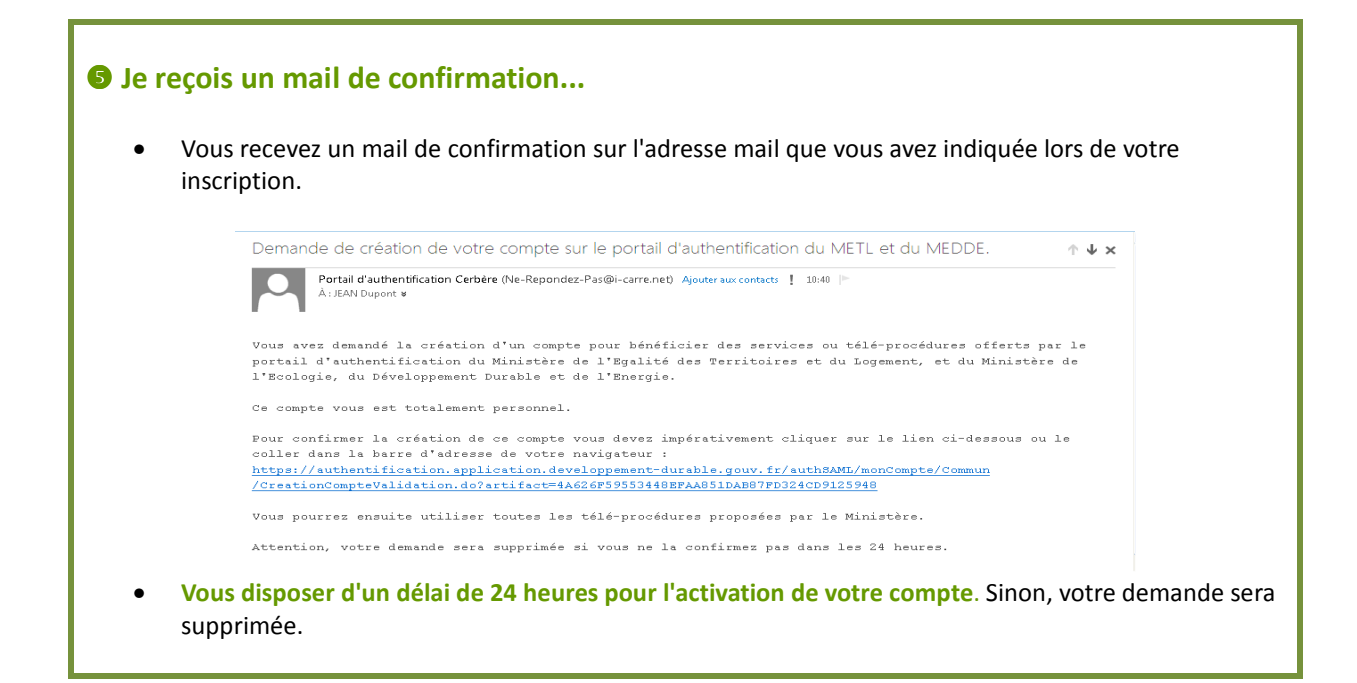

## **6** J'active mon compte ... Cliquez sur le lien inclus dans le mail de confirmation pour activer votre compte. MINISTÈRE DE L'ÉGALITÉ DES TERRITOIRES ET DU LOGEMENT MINISTÈRE DE L'ÉCOLOGIE, DU DÉVELOPPEMENT DURABLE ET DE L'ÉNERGIE 100 Eadlad - Francaise Portail d'authentification Cerbère 283 **ZZ 11** Mon compte Créer mon compte > Me connecter Demande enregistrée > Gérer mon compte Créer mon compte Votre demande de création de compte est bien enregistrée Activer mon compte Me déconnecter Vous allez recevoir un courrier électronique vous indiquant la procédure à suivre pour terminer la création de votre compte. 🕜 Aide © Ministère de l'Égalité des Tenitoires et du Logement Ministère de l'Écologie, du Développement durable et de l'Énergie SG/SPSSI/PSI4 Bureau sécurité des systèmes d'information

3.12.7-cea12

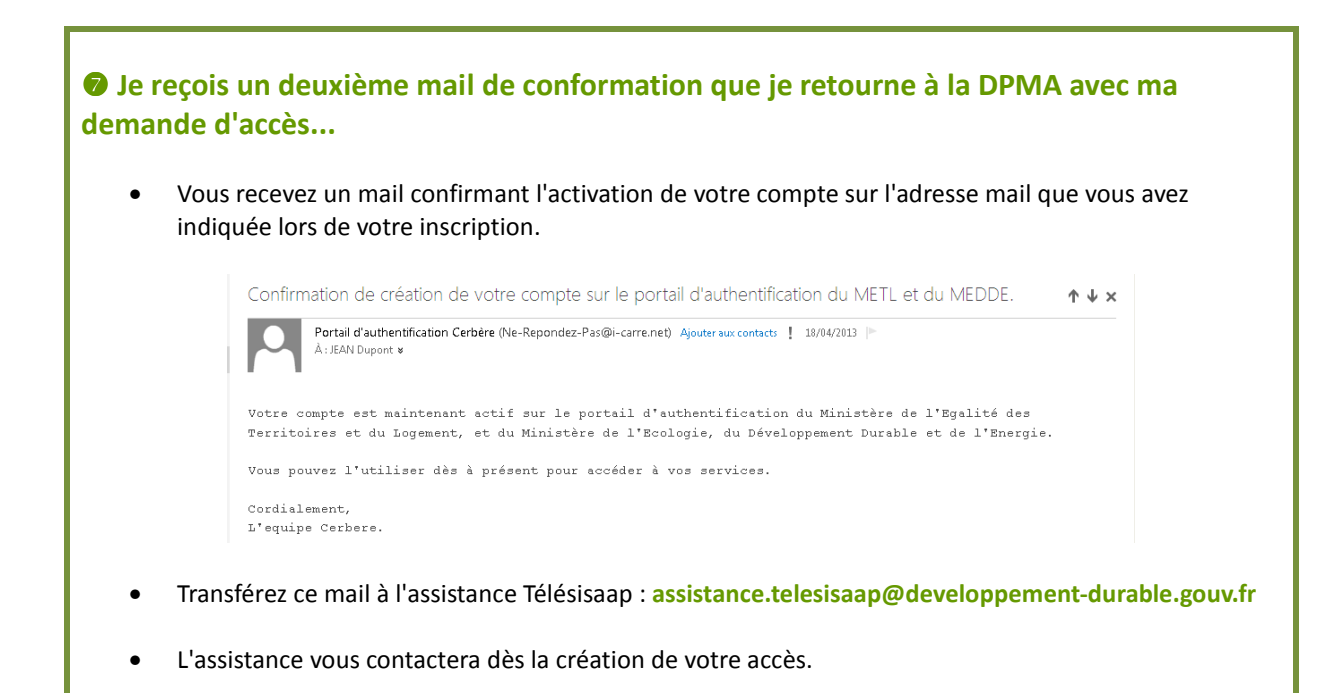